1、学生只能通过电脑登录学习平台(https://stu.jhjyxy.com/)找到论文模块 进入

| <b>0</b> 🖉 | <b>《</b> 骨院 |      |      |       |      | 希首页 ■财务 ▲ 消息 | ▲个人 |
|------------|-------------|------|------|-------|------|--------------|-----|
| 1 学习       | 💾 课程        | ∠ 考试 | 🤓 成绩 | 60 毕业 | 🞒 论文 | 🗰 课表         |     |

2、进入论文模块后,在"论文方向选择"处可以看到开题报告的填写简版,具 体填写内容没有模板要求;**诚信承诺附件**学生需要下载,手写签名和日期后以压 缩包上传(方法一:选择打印出来<mark>手写签名及日期</mark>后拍照,拍照的照片需要以压 缩包才能上传;方法二:在一张空白白纸上写好<mark>名字及日期</mark>后通过插入图片的形 式完成签名,具体操作步骤见下方)

| 🗑 全華教                   | <b>書 夸 皖</b> |             |            |      |        |             | 骨首页 🛢财务            | ▲ 消息 ▲ 个人 |
|-------------------------|--------------|-------------|------------|------|--------|-------------|--------------------|-----------|
| 💷 学习                    | 📙 课程         | 🔼 考试        | 🥮 成绩       | 🔞 卡亚 | 2      | 🎒 论文        | 👜 课表               |           |
| 首页 > 论文                 |              |             |            |      |        |             |                    |           |
| 论文                      |              |             |            |      | 论文方向选择 | 论文写作        | 论文成绩查询             | 论文流程      |
| 论文批次: 2<br><b>论文要求:</b> | 025级毕业论文     | 所在专         | 业: 学前教育    |      | 选方向    | 阶段起止时间: 202 | 4-12-06~2024-12-06 |           |
| ◎ <u>开题报告</u>           | Ī            | <u>《 毕业</u> | 论文(设计)诚信承诺 |      |        |             |                    |           |
| 序号                      | 论文方向名称       | 论文方向描述      | 参考论题       | 参考文献 | 送      | 题情况(已选/总人   | 牧)                 | 操作        |
| 1                       | 自行拟定         |             |            |      |        | 9300/9999   |                    | 选题 退选     |

方法二具体操作步骤:选择插入,找到图片,点击后找到拍照的手写签名及日期 照片,选择打开,照片就会出现,如果图片过大,点击图片,点击红框中的功能, 找到浮于文字上方并点击使用,拖动图片到签名处,签名处下方的日期手动输入

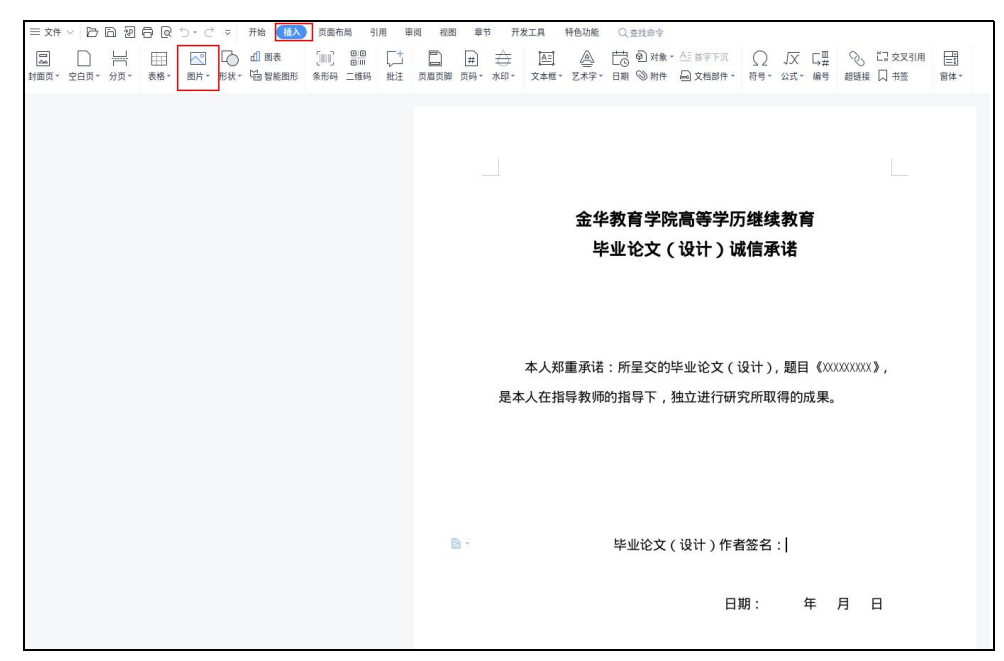

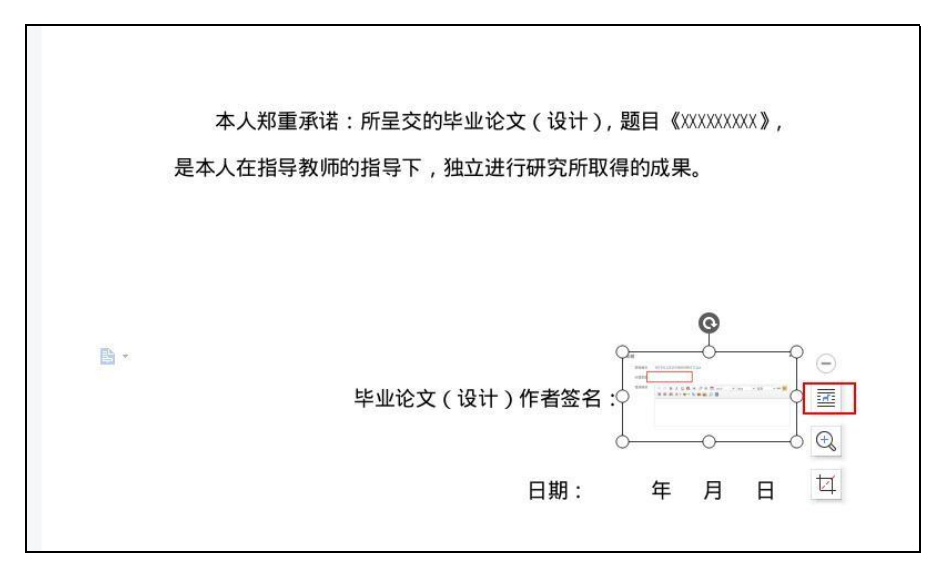

3、在"论文写作"处,学生填写自己的论文题目,论文研究方向以及论文关键词(下面的语种以及类型不要更改)后提交。

4、在页面下方可以查看开题报告的截止时间及"写作上传稿"按钮,在截止时 间前通过"写作一上传稿件"打开"写作一上传稿件"对话框,在"**word 论文** 上传"对应浏览按钮单击上传开题报告,在"论文附件上传"处上传诚信承诺书 压缩包。不可以在上方的 word 论文上传处上传诚信承诺书,会覆盖掉之前上传 的开题报告

|                                        | 所在专业:学前教                                                                                                    | 育 论文方向: 自行拟定                                                     |
|----------------------------------------|----------------------------------------------------------------------------------------------------|------------------------------------------------------------------|
| 查看任务书:附件1:毕业)                          | 论文封面.doc                                                                                                    |                                                                  |
| *论文题目                                  |                                                                                                    |                                                                  |
| 英文题目                                   |                                                                                                    |                                                                  |
| *论文研究方向                                |                                                                                                    | 1.须为中文: 2.每个研究方向限15个汉字以内,限填两个研究方向,以中英文分号分隔; 3<br>论文研究方向本部与专业条款编研 |
| *论文关键词                                 |                                                                                                    | 履100字以内。以中英文分号分隔                                                 |
|                                        |                                                                                                    |                                                                  |
| "撰写语种信息                                | 中文                                                                                                    |                                                                  |
| *上传论文(设计)类型                            | 毕业论文                                                                                                    | 这两行不动                                                            |
| 是否非文本类毕业设计                             | 1.000                                                                                                    |                                                                  |
| 207X#XT400                             |                                                                                                    |                                                                  |
|                                        |                                                                                                    | 8.2                                                              |
| 教师信息                                   |                                                                                                    |                                                                  |
| 教师姓名:                                  | 時用がた                                                                                                    | 邮箱:                                                              |
| 手机:                                    |                                                                                                    |                                                                  |
| 开题报告                                   |                                                                                                    | ~                                                                |
| 截止时间: 2025年01月20                       | 8                                                                                                    | 写作-上传稿件                                                          |
|                                        |                                                                                                    |                                                                  |
|                                        | A THE REAL PROPERTY AND A SECOND AND A SECOND AND A SECON |                                                                  |
| 洋阔次数                                   | EXMPRE EXEM (Word)                                                                                                    | 论又附件 详阅分数 教师详阅稿 教师详语 状态 操作                                       |
| 评阅次数                                   | 2X#7F9E 12X24 (Word)                                                                                                    | 论又附作 评阅分数 数件评阅稿 数师伴语 状态 操作                                       |
| 洋阔次数                                   | 2.依州吴王 12.又至有(WORD)                                                                                                    | 全义和许 计视力器 数钟用模糊 数即计者 双舌 操作                                       |
| <sup>穿過次数</sup> 。                      |                                                                                                    | 97.X为许 计视力器 数许利用用 数许许者 X.Z 计许                                    |
| Fraxx +                                | ○○○○○○○○○○○○○○○○○○○○○○○○○○○○○○○○○○○○                                                                                                    | 97X前行 计减分器 数时开间端 数时子造 花石 延行                                      |
| <sup>评國次数</sup> 。<br>上传稿件              | 2.4899432 E2.4348 (1990)                                                                                                    | 2001年 FRATIS 和FFARE 和FFA                                         |
| <sup>评课次数</sup><br>上传稿件<br>*word论文上f   |                                                                                                    | 22.2011年 19.42.78 80.79.948 80.9743 32.8 14.17<br>上传开题报告         |
| FRAXB )<br>上传稿件<br>*word论文上f           |                                                                                                    | 22Xmm IF IFRUST® RUMFHBH RUMFHB 028 IHF                          |
| FREX数 ;<br>上传稿件<br>*word论文上f<br>论文附件上f |                                                                                                    |                                                                  |

5、上传开题报告后,学生需要隔一段时间登录平台查看指导老师给出的指导意见,直到通过,方可进入下一阶段。